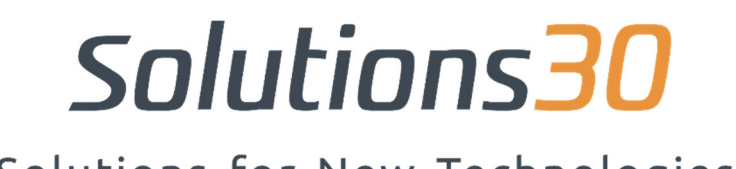

Solutions for New Technologies

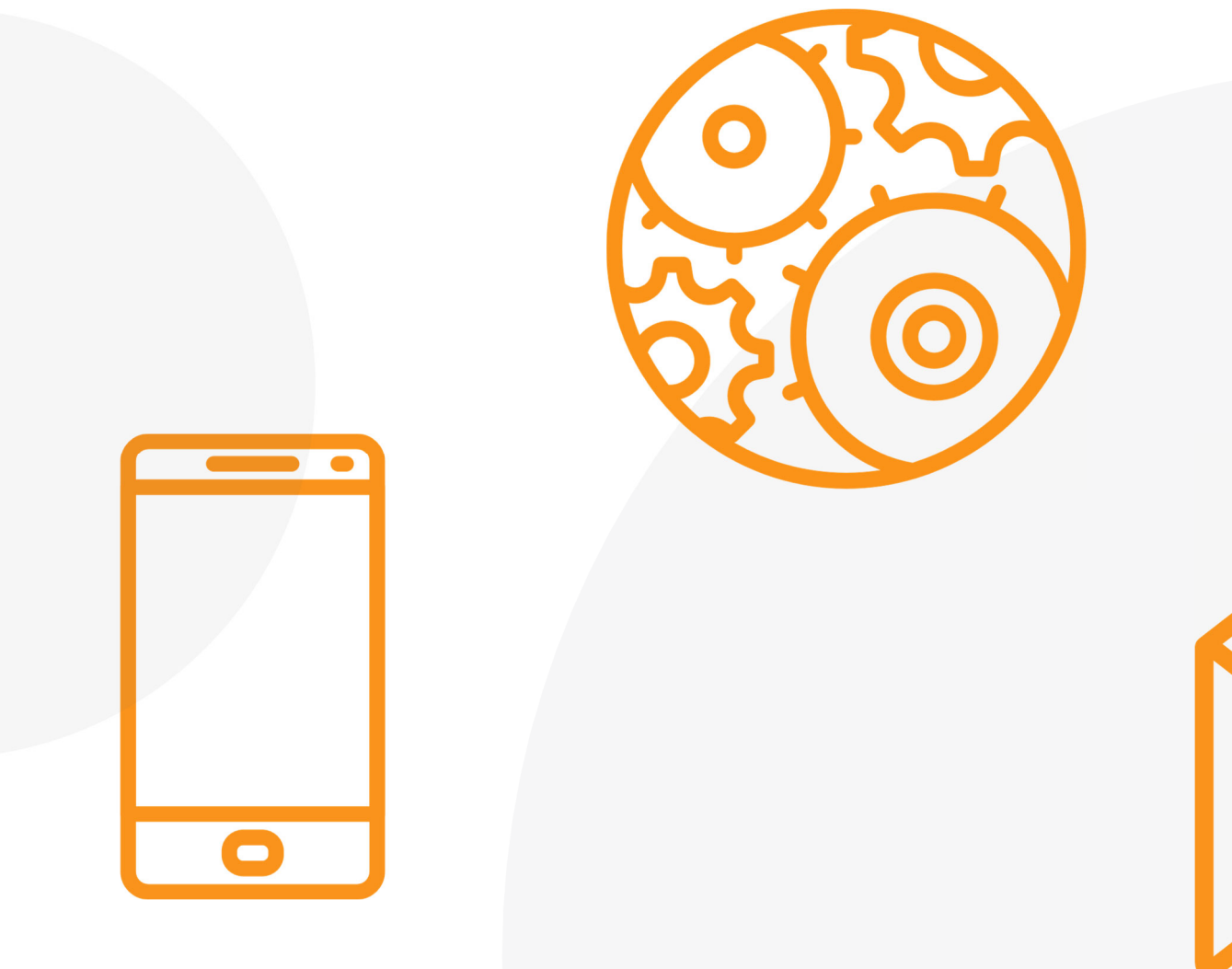

## Setting up the Outlook App on iOS and Android

## **Configuration Outlook sur Android & iOS:**

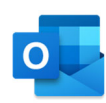

1. Download the **Outlook** app **for Android** from the Google Play Store,, or for iOS from the iOS App Store, then open it. Press **"Start"** if it's the first time. If not, to add another email account, open the **Menu** > **Settings** > Add an =:ount > Add a? mail account.

 2. Enter your full mail address
(prénom.nom@solutions30.com),) then press "Continue". 3. Enter your email account **password**, then tap "Connect" or "Next"...

| inter your v                         | ork or personal                                     | l email address.                       |   |
|--------------------------------------|-----------------------------------------------------|----------------------------------------|---|
| ourname@                             | yourdomain.com                                      |                                        |   |
|                                      |                                                     |                                        |   |
| icrosoft might (<br>isubscribe at ar | email you about the Out<br>ny time. View our Privac | tlook Mobile App. You ca<br>cy Policy. | n |

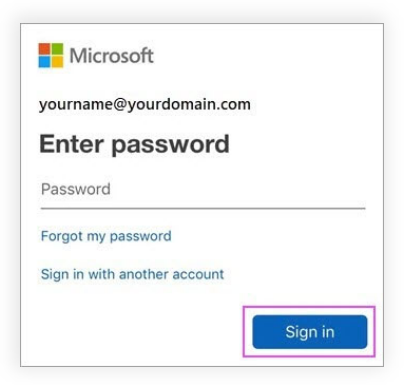

## Solutions30

Solutions for New Technologies

## A computer problem?

Email us at **be-support.migration@solutions30.com** or call us on **+32 3 217 21 91** (phone support available from 8:30 a.m. to 6:30 p.m.)